#### GOVERNMENT OF TAMIL NADU DIRECTORATE OF TECHNICAL EDUCATION, CHENNAI – 600 02 STATE PROJECT COORDINATION UNIT (SPCU)

### MODULE 02 - COURSE REGISTRATION USER MANUAL

1. Open the following URL in a Computer System or Mobile using Google Chrome or Mozilla Firefox or any other browser:

http://112.133.214.75/SPCUOnline/

The Home Page will appear as follows:

| SPCUOnline x $\mathbb{A}$ 112.133.214.75 / localhost / : x $\Delta$ LogBook - Google Drive x $\mathbb{B}$ LogBook_Oct2022 - Google x $\mathbb{B}$ Colors - Bootstrap x + $\vee$ - $\leftrightarrow$ $\Rightarrow$ C $\Delta$ Not secure   112.133.214.75/SPCUOnline/                                         |                    |
|----------------------------------------------------------------------------------------------------|--------------------|
| SPCU Login Institution Login                                                                                                    | Â                  |
| Government of Tamil nadu<br>Directorate of Technical Education<br>Chennai – 600 025                                                                                                    |                    |
| State Project Coordination Unit (SPCU)                                                                                                    |                    |
| SPCUONLINE<br>Online Portal for Tamil Nadu SPCU                                                                                                    |                    |
| Apply Online for Continuing Education Courses conducted by CIICP Project Polytechnic Colleges                                                                                                    |                    |
| View<br>Syllabus         Search Active Courses<br>by Course Name         Search Active Courses<br>by Institution         View Circulars/<br>User Manuals                                                                                                    |                    |
| State Project Coordination Unit (SPCU)<br>Directorate of Technical Education, 53, Sardar Patel Road, Chennai - 600 025<br>Phone: (044) 22354672<br>E-mail: spcudte@gmail.com<br>Your IP is 14.139.161.62<br>Site best viewed in Google Chrome and Mozilla Firebox browsers at 800 x 600 resolution (minimum) |                    |
| 📲 🔎 Type here to search 🍂 O 🛱 🐂 ∞ 🚖 💽 菌 🔅 🧕 💁 ڬ 💆 🦉 🛆 26°C ^ ĝ 🐿 40) 🤉 1                                                                                                    | 07:27<br>2-12-2022 |

- Before applying for Continuing Education Courses, the candidates are advised to
  - View the Syllabus
  - Ensure that they have the requisite and pre-requisite qualifications
  - o Candidates can view the syllabus, by clicking View Syllabus button in the Home Page
  - They can also view the courses currently being offered by clicking **Search Active Courses by Course Name** and **Search Active Courses by Institution**.

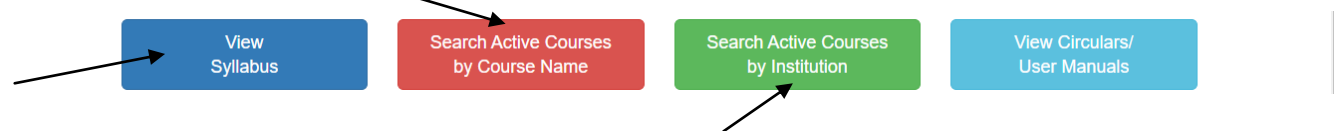

- Before proceeding the Registration, the candidate has to decide
  - Course to be registered
  - o Institution in which the Course is currently being offered

The following scanned images (in jpg/jpeg format only) are also required at the time of Registration

- Latest Passport Size Photo (20 KB to 50 KB)
- Signature (20 KB to 50 KB)
- Highest Educational Qualification like Degree Certificate / Diploma Certificate / Consolidated Mark Statement / XII Std Mark Sheet / X Std Mark Sheet / Transfer Certificate, in case of VIII Std (150 KB to 500 KB)
- Aaadhaar Card (20 KB to 100 KB)
- 2. Click the Apply Online for Continuing Education Courses offered by CIICP Project Polytechnic Colleges button available in the Home Page.

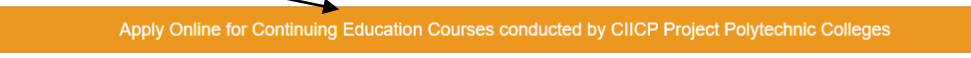

- o On clicking, it will take you to the Applicant Login Screen, where you have to
  - > Select the Polytechnic College and click **Fetch Courses** button.

|                      | State Project Coordination Unit (SPCU)                                                                                                    |  |   |
|----------------------|----------------------------------------------------------------------------------------------------|--|---|
| C                    | Online Application for Continuing Education Courses                                                                                                    |  |   |
| Polytechnic College* | <<<< Select Polytechnic College >>>>                                                                                                    |  | ~ |
|                      | AV.C-Select Polytechnic College >>>><br>A.V.C-Polytechnic College (332)<br>Adhiparasakthi Polytechnic College (304)<br>ADJ Dharnambal Polytechnic College (280)<br>Alagapa Gort. Polytechnic College (280)<br>Anai College Of Polytechnic College (281)<br>Anai College Of Polytechnic College (271)<br>Annai Velankanni Polytechnic College (224)<br>Arasan Ganesan Polytechnic College (224)<br>Arasan Ganesan Polytechnic College (228)<br>Arulmigu Palaniandavar Polytechnic College (282)<br>Arulmigu Palaniandavar Polytechnic College (283)<br>Ayyanadar Janakiammal Polytechnic College (289)<br>Bharathiar Centenary Memorial womens Polytechnic College (178)<br>Central Polytechnic College (583)<br>CIT Sandwich Polytechnic College (210)<br>CSI Polytechnic College (210)<br>CSI Polytechnic College (212)<br>Dr. Dharmambal Government Polytechnic College for Women (175)<br>EIT Polytechnic College (313) |  | * |

| SPCUOnline × +                                      |                                                                                            | ~ - 0 ×                    |
|-----------------------------------------------------|--------------------------------------------------------------------------------------------|----------------------------|
| ← → C ▲ Not secure   112.133.214.75/SPCUOnline/     | /applicant_login.php                                                                       | 🖻 🖈 🏔 🤌 🛊 🛛 🕕 :            |
| Onlin                                               | State Project Coordination Unit (SPCU)<br>ne Application for Continuing Education Courses  |                            |
| Polytechnic College*                                | <<<< Select Polytechnic College >>>>                                                       | ~                          |
|                                                     |                                                                                            | Fetch Courses              |
| After clicking the Fe                               | tch Courses, the following screen will appear                                              |                            |
| SPCUOnline × +                                      |                                                                                            | ~ - 0 ×                    |
| ← → C ▲ Not secure   112.133.214.75/SPCUOnline/     | /applicant_login.php                                                                       | 🖻 🖈 🏔 🤌 🗯 🖬 🗊 🗄            |
| Onlin<br>Polytechnic College*                       | State Project Coordination Unit (SPCU)<br>The Application for Continuing Education Courses | ~                          |
| Please input your Date o<br>You will NOT be able to | of Birth & Mobile Number correctly.<br>correct them at later stage.                        | Fetch Courses              |
| Continuing Education Course*                        | <<<< Select Continuing Education Course >>>>                                               | ~                          |
| Date of Birth (dd-mm-yyyy)*                         | Choose To Date                                                                             | Ø                          |
| Mobile Number*                                      | *                                                                                          |                            |
|                                                     |                                                                                            | reate/Open Application     |
| P Type here to search                               | 0 # 🖬 🗠 🕿 💽 🖪 😌 💽 🖸 🙋 🖉 🦉 🤅                                                                | 중 Hea ヘ 현 ᡨ 석)) // 07:51 早 |

- Select the Continuing Education Course
- Enter your date of birth in dd-mm-yyyy format (for example 23<sup>rd</sup> June 2000 to be enteree\d as 23-06-2000)
- > Mobile Number (10 digits) without any spaces
- Please note you will not be able to change your Date of Birth or Mobile Number at later stage. Since the above four key fields (institution, course, date of birth and mobile number) will be used to identify your application, you have to give the input correctly.
- Click Create/Open Application

| SPCUOnline | × +<br>Not secure   112.133.214.75/SPCUOnline/a      | pplicant_login.php 企 🕯                                                                   | ✓ - ∅ • ▲ ▲ ▲ □       | ×        |
|------------|------------------------------------------------------|------------------------------------------------------------------------------------------|-----------------------|----------|
|            | Online                                               | State Project Coordination Unit (SPCU)<br>e Application for Continuing Education Courses |                       |          |
| Po         | olytechnic College*                                  | TEST INSTITUTE (999)                                                                     | ~                     |          |
|            |                                                      | Fet                                                                                      | ch Courses            |          |
| P<br>Y     | lease input your Date of<br>ou will NOT be able to c | Birth & Mobile Number correctly.<br>orrect them at later stage.                          |                       |          |
| C          | ontinuing Education Course*                          | AA/2020/002 PHOTOSHOP from 28/10/2022 to 28/11/2022 Full Time                            | ~                     |          |
| D          | ate of Birth (dd-mm-yyyy)*                           | 03-04-1970                                                                               | O                     |          |
| Μ          | obile Number*                                        | 98                                                                                       |                       |          |
|            |                                                      | Create/Open /                                                                            | Application           |          |
|            |                                                      |                                                                                          |                       |          |
| Type her   | re to search                                         | O 🗄 📜 🗠 🚖 🕲 🖪 🗇 🧿 🖸 💆 ڬ 💆 🥝 🔶 27°C 🔨                                                     | Ê ♥⊐ ♥) // 12-12-2022 | <b>₽</b> |

- Please remember these four key fields as they are required every time you need login into the system till downloading your Course Certificate.
- 3. Now you will be in Course Registration Menu

## State Project Coordination Unit (SPCU) Online Application for Continuing Education Courses

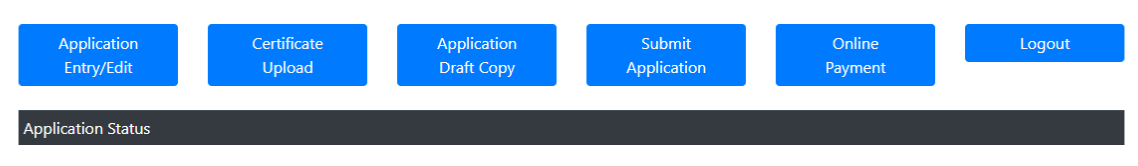

## 4. Click Application Entry/Edit

#### State Project Coordination Unit (SPCU) Online Application for Continuing Education Courses

| Application<br>Entry/Edit  | Certificate<br>Upload | Application<br>Draft Copy | Submit<br>Application | Online<br>Payment | Logout    |
|----------------------------|-----------------------|---------------------------|-----------------------|-------------------|-----------|
| Application Status         |                       |                           |                       |                   |           |
| Polytechnic College        |                       | 999 TEST INSTITUTE        |                       |                   |           |
| Course Code & Name         |                       | AA/2020/002 PHOTOSH       | IOP                   |                   |           |
| Duration & Mode            |                       | 28/10/2022 to 28/11/20    | )22 (40 hours)        |                   | Full Time |
| Eligibility                |                       | 10th Std & above          |                       |                   | Mode      |
| Course Fees & Installments |                       | 750                       | 1                     |                   |           |

| Not secure   112.155.214.75/SPC00nine/appi                                                                                                    | In_edit.php<br>For internal candidates May Installments                                                                                                    | E \$ 🎽 🏓                                                                                                    |
|----------------------------------------------------------------------------------------------------|----------------------------------------------------------------------------------------------------|----------------------------------------------------------------------------------------------------|
|                                                                                                    | For incention canonicates (Maximitizing)                                                                                                    |                                                                                                    |
| Applicant Category*                                                                                                    | Internal Candidate                                                                                                    |                                                                                                    |
|                                                                                                    | <ul> <li>External Candidate</li> </ul>                                                                                                    |                                                                                                    |
| Name of the Candidate*                                                                                                    | MUTHURAMAN                                                                                                    | R                                                                                                    |
|                                                                                                    | Name of the Applicant                                                                                                    | Initials of the Applicant                                                                                                    |
|                                                                                                    |                                                                                                    |                                                                                                    |
| Father/Mother/Guardian Name*                                                                                                    | RAMANATHAN S                                                                                                    |                                                                                                    |
|                                                                                                    |                                                                                                    |                                                                                                    |
| Date of Birth*                                                                                                    | 03-04-1970                                                                                                    |                                                                                                    |
| Candor                                                                                                    |                                                                                                    |                                                                                                    |
| Gender                                                                                                    | Male                                                                                                    | ~                                                                                                    |
| Highest Qualification*                                                                                                    |                                                                                                    |                                                                                                    |
| ngrest quantation                                                                                                    | HSC / XII Sta                                                                                                    | ~                                                                                                    |
| Address*                                                                                                    | 45 TKR STREET                                                                                                    |                                                                                                    |
|                                                                                                    |                                                                                                    |                                                                                                    |
|                                                                                                    | SOUTH CAR STREET                                                                                                    |                                                                                                    |
|                                                                                                    | MADURAI                                                                                                    |                                                                                                    |
| Pincode*                                                                                                    |                                                                                                    |                                                                                                    |
| Theode                                                                                                    | 625002                                                                                                    |                                                                                                    |
| e here to search 🛛 👋 O<br>× +                                                                                                    | # 🐂 🗠 🕿 💽 🗃 🔅 💽 🖸 💆 🐸 🌆                                                                                                    | 👔 😧 📥 27°C ^ ট্রি 🖬 বঁথ)<br>১                                                                                                    |
| e here to search O<br>× +<br>A Not secure   112.133.214.75/SPCUOnline/appl                                                                                                    | 🛱 🐂 ∾ 🕿 💽 🗃 🎨 💽 💽 💆 🐸 🖉                                                                                                    | <ul> <li>② △ 27°C へ 豆 む 40)</li> <li>✓</li> <li>▷ ☆ ▲ </li> </ul>                                                                                                    |
| e here to search O<br>× +<br>A Not secure   112.133.214.75/SPCUOnline/appl<br>Piprode*                                                                                                    | 🛱 🐂 👓 🕿 💽 🖪 🎨 💽 💽 💆 🐸 🖭                                                                                                    | <ul> <li>         27°C ~ छि ६७ ५३)         ४         ४         ८२ के के के         ८२ के के के         ८२ के के के         ८२ के के         ८२ के के         ८२ के के         ८२ के के         ८२ के         ८२ के</li></ul>                                                                                                    |
| e here to search V O<br>× +<br>A Not secure 112.133.214.75/SPCUOnline/appl<br>Pincode*                                                                                                    | Ħ ➡ ∞ ➡ € 團 ॐ O ➡ ▲<br>In_editphp<br>625002                                                                                                    | ্ 🕜 👝 27°C ^ ট্র 🖬 ৭৩)<br>>><br>ে হি হি                                                                                                    |
| e here to search V O<br>× +<br>A Not secure   112.133.214.75/SPCUOnline/appl<br>Pincode*<br>District*                                                                                                    | Image: Image in the image in the image | <ul> <li>② △ 27°C ∧ 豆 臼 40)</li> <li>✓</li> <li>☞ ☆ ●</li> </ul>                                                                                                    |
| e here to search v o<br>x +<br>A Not secure   112.133.214.75/SPCUOnline/appl<br>Pincode*<br>District*                                                                                                    | □     □     □     □     □     □     □     □     □     □     □     □     □     □     □     □     □     □     □     □     □     □     □     □     □     □     □     □     □     □     □     □     □     □     □     □     □     □     □     □     □     □     □     □     □     □     □     □     □     □     □     □     □     □     □     □     □     □     □     □     □     □     □     □     □     □     □     □     □     □     □     □     □     □     □     □     □     □     □     □     □     □     □     □     □     □     □     □     □     □     □     □     □     □     □     □     □     □     □     □     □     □     □     □     □     □     □     □     □     □     □     □     □     □     □     □     □     □     □     □     □     □     □     □     □     □     □     □     □     □     □     □     □     □     □     □ </td <td><ul> <li>② △ 27°C へ 豆 転 40)</li> <li>✓</li> <li>▷ ☆ ● </li> </ul></td>                                                                                                    | <ul> <li>② △ 27°C へ 豆 転 40)</li> <li>✓</li> <li>▷ ☆ ● </li> </ul>                                                                                                    |
| e here to search<br>x +<br>A Not secure   112.133.214.75/SPCUOnline/appl<br>Pincode*<br>District*<br>State*                                                                                                    | In_editphp         625002         Karur         Tamil Nadu                                                                                                    |                                                                                                    |
| e here to search<br>x +<br>Not secure 112.133.214.75/SPCUOnline/appl<br>Pincode*<br>District*<br>State*                                                                                                    | ➡       ➡       ●       ●       ●       ●       ●       ●       ●       ●       ●       ●       ●       ●       ●       ●       ●       ●       ●       ●       ●       ●       ●       ●       ●       ●       ●       ●       ●       ●       ●       ●       ●       ●       ●       ●       ●       ●       ●       ●       ●       ●       ●       ●       ●       ●       ●       ●       ●       ●       ●       ●       ●       ●       ●       ●       ●       ●       ●       ●       ●       ●       ●       ●       ●       ●       ●       ●       ●       ●       ●       ●       ●       ●       ●       ●       ●       ●       ●       ●       ●       ●       ●       ●       ●       ●       ●       ●       ●       ●       ●       ●       ●       ●       ●       ●       ●       ●       ●       ●       ●       ●       ●       ●       ●       ●       ●       ●       ●       ●       ●       ●       ●       ●       ●       ●       ●       ●       ●                                                                                                    | <ul> <li>२७°C ~ छि १३ ४३)</li> <li>२७°C ~ छे १३ ४३)</li> <li>२४</li> <li>२४<!--</td--></li></ul> |
| e here to search v o<br>x +<br>Mot secure 112.133.214.75/SPCUOnline/appl<br>Pincode*<br>District*<br>State*<br>Mobile Number*                                                                                                    | □       □       □       □       □       □       □       □       □       □       □       □       □       □       □       □       □       □       □       □       □       □       □       □       □       □       □       □       □       □       □       □       □       □       □       □       □       □       □       □       □       □       □       □       □       □       □       □       □       □       □       □       □       □       □       □       □       □       □       □       □       □       □       □       □       □       □       □       □       □       □       □       □       □       □       □       □       □       □       □       □       □       □       □       □       □       □       □       □       □       □       □       □       □       □       □       □       □       □       □       □       □       □       □       □       □       □       □       □       □       □       □       □       □       □       □       □       □       □                                                                                                          | <ul> <li>२७°C ~ छि १३ ४३)</li> <li>४</li> <li>४</li> <li>२</li> <li>२</li></ul>                                                    |
| e here to search v o<br>x +<br>Mot secure 112.133.214.75/SPCUOnline/appl<br>Pincode*<br>District*<br>State*<br>Mobile Number*                                                                                                    | In_editphp         625002         Karur         Tamil Nadu         9                                                                                                    | <ul> <li>② △ 27°C へ 豆 町 40)</li> <li>✓</li> <li>ビ ☆ ● </li> <li>✓</li> </ul>                                                                                                    |
| e here to search v o<br>x +<br>A Not secure   112.133.214.75/SPCUOnline/appl<br>Pincode*<br>District*<br>State*<br>Mobile Number*<br>E-mail ID*                                                                                                    | In_editphp     625002   Karur   Tamil Nadu   9   test@gmail.com                                                                                                    | <ul> <li>② △ 27°C ∧ 豆 む 40)</li> <li>✓</li> <li>▷ ☆ ▲ ●</li> <li>✓</li> </ul>                                                                                                    |
| e here to search v o                                                                                                    | Im_editphp         625002         Karur         Tamil Nadu         9         test@gmail.com                                                                                                    | <ul> <li>२७°C ~ छि १२ ४॥</li> <li>८२ २४ २० ८</li> <li>८२ २४ २० ८</li> <li>८२ २४ २० ८</li> <li>८२ २४ २० ८</li> <li>८२ २४ २० ४</li> <li>८२ २४ २० ४</li> <li>८२ २४ २४ २४ २४ २४ २४ २४ २४ २४ २४ ४</li> <li>८२ २४ २४ २४ २४ २४ २४ २४ २४ ४</li> <li>८२ ४२ २४ २४ २४ २४ ४</li> <li>८२ ४२ २४ २४ २४ २४ २४ ४</li> <li>८२ ४२ २४ २४ २४ २४ ४</li> <li>८२ ४४ २४ २४ ४</li> <li>८२ ४४ २४ २४ २४ ४</li> <li>८२ ४४ २४ २४ ४</li> <li>८२ ४४ २४ २४ ४</li> <li>८२ ४४ २४ ४</li> <li>८२ ४२ ४४ २४ ४</li> <li>८२ ४४ २४ ४</li> <li>८२ ४४ ४</li> <li>८२ ४४ २४ ४</li> <li>८२ ४४ ४</li> <li>८२ ४४ ४</li> <li>८२ ४२ ४ ४</li> <li>८२ ४४ ४</li> <li>८२ ४४ ४ ४</li> <li>८२ ४४ ४ ४ ४ ४</li> <li>८२ ४४ ४ ४ ४ ४ ४ ४ ४ ४ ४ ४ ४ ४ ४ ४ ४ ४ ४</li></ul>                                                                                                    |
| e here to search v o<br>x +<br>Not secure 112.133.214.75/SPCUOnline/appl<br>Pincode*<br>District*<br>State*<br>Mobile Number*<br>E-mail ID*<br>Community*                                                                                                    | Im_editphp         625002         Karur         Tamil Nadu         9         test@gmail.com         Other Communities (OC)                                                                                                    | <ul> <li>②</li> <li>○</li> <li>27°C</li> <li>○</li> <li>○<!--</td--></li></ul>                                          |
| e here to search v o<br>x +<br>Not secure 112.133.214.75/SPCUOnline/appl<br>Pincode*<br>District*<br>State*<br>Mobile Number*<br>E-mail ID*<br>Community*                                                                                                    | Im_editphp         625002         Karur         Tamil Nadu         9         test@gmail.com         Other Communities (OC)                                                                                                    | <ul> <li>② △ 27°C ∧ 豆 転 40)</li> <li>✓</li> <li>ビ ☆ ▲ ●</li> <li>✓</li> </ul>                                                                                                    |
| e here to search                                                                                                    | In_editphp         625002         Karur         Tamil Nadu         9         test@gmail.com         Other Communities (OC)         12341234                                                                                                    | <ul> <li>② △ 27°C ∧ 豆 む 40)</li> <li>✓</li> <li>▷ ☆ ▲ ●</li> <li>✓</li> </ul>                                                                                                    |
| e here to search v Constraints of the search v Constraints of the search v Constraints | Im_editphp         625002         Karur         Tamil Nadu         9         test@gmail.com         Other Communities (OC)         123412341234         Aaadhaar Number of the applicant (12 digits) without spaces                                                                                                    | <ul> <li>②</li> <li>○</li> <li>27°C</li> <li>○</li> <li>○<!--</td--></li></ul>                                          |
| e here to search<br>x +<br>Not secure   112.133.214.75/SPCUOnline/appl<br>Pincode*<br>District*<br>State*<br>Mobile Number*<br>E-mail ID*<br>Community*<br>Aadhaar Number<br>Course, Semester & Register Number*                                                                                                    | Im_editphp         625002         Karur         Tamil Nadu         9         test@gmail.com         Other Communities (OC)         123412341234         Asadhaar Number of the applicant (12 digits) without spaces         1020       1                                                                                                    | <ul> <li> <ul> <li></li></ul></li></ul>                                                                                                    |
| e here to search                                                                                                    | Im_editphp         625002         Karur         Tamil Nadu         9         test@gmail.com         Other Communities (OC)         123412341234         Asadhaar Number of the applicant (12 digits) without spaces         1020       1         Course Code       Semester                                                                                                    | <ul> <li>         27°C</li></ul>                                                                                                    |
| e here to search v or secure x +<br>Not secure 112.133.214.75/SPCUOnline/appl Pincode* District* State* Mobile Number* E-mail ID* Community* Aadhaar Number Course, Semester & Register Number*                                                                                                    | Im_editphp         625002         Karur         Tamil Nadu         9         123412341234         Aaadhaar Number of the applicant (12 digits) without spaces         1020       1         Course Code       Semester                                                                                                    | <ul> <li>۲۰۰ ۲۰۰ ۲۰۰ ۲۰۰ ۲۰۰ ۲۰۰ ۲۰۰ ۲۰۰ ۲۰۰ ۲۰۰</li></ul>                                                                                                    |
| e here to search v Course, Semester & Register Number*                                                                                                    | In_editphp         625002         Karur         Tamil Nadu         9         123412341234         Aaadhaar Number of the applicant (12 digits) without spaces         1020       1         Course Code       Semester                                                                                                    | <ul> <li>27°C ∧ ŷ № 40)</li> <li>27°C ∧ ŷ № 40)</li> <li>27°C ∧ ŷ № 40)</li> <li>24569800</li> <li>Examination Register Number</li> </ul>                                                                                                    |

- In the application, you have to give the following details:
  - Applicant Category
    - o Internal
    - o External
  - Name of the Candidate with Initial (as in the SSLC Mark Sheet/School Records)
  - Father/Mother/Guardian Name with Initial
  - Gender
    - o Male
    - $\circ$  Female
    - Transgender

- Highest Qualification (from the Drop Down List)
  - o VIII Std
  - o SSLC / X Std
  - HSC / XII Std
  - o ITI
  - o Diploma
  - Under Graduate
  - Post Graduate
  - Address (3 lines)
- Pincode
- District (from the Drop Down list)
- State (from the Drop Down list)
- Personal E-mail ID (if not available, give the E-mail ID of Parent/Guardian)
- Community (from the Drop Down List)
  - **OC**
  - o BC Others
  - o BC Muslim
  - o MBC
  - o DNC
  - o SC Arunthathiyars
  - o SC Others
  - o ST
- Aadhaar Number (exactly 12 digits, without any spaces)
- If you are an internal candidate, you have to enter your current diploma courses
  - Course Code
  - o Semester
  - o Register Number
- If you are an External Candidate, you have to select the type of External Candidate from the following options:
  - o Student
  - Employed
  - Unemployed
- If Student (External) is selected, you have to enter
  - $\circ$   $\,$  Name of the Institution in which presently studying
- If Employed (External) is selected, you have to give
  - Designation
  - Name of the Industry/Organisation in which presently working
- 4. After entering the details, please check the entered details once again. If the details are ok, then click **Update Details** button.
- 5. Then click **Certificate Upload**, to upload your photo, signature, qualification and aadhaar card.

| A Not secure   112.133.214.75/SPCUOnline/ima                                                                                                    | age_upload.php                             |                                                                                                    | 🖻 🛧 🏔 🤌 뵭 🛛                                                         |
|----------------------------------------------------------------------------------------------------|--------------------------------------------|----------------------------------------------------------------------------------------------------|---------------------------------------------------------------------|
| Online                                                                                                    | State Project Coord<br>Application for Cor | lination Unit (SPCU)<br>ntinuing Education Courses                                                                                                    |                                                                     |
| Application Certificate<br>Entry/Edit Upload                                                                                                    | : Application<br>Draft Copy                | Submit Online<br>Application Payment                                                                                                    | Logout                                                              |
| Application Status                                                                                                    |                                            |                                                                                                    |                                                                     |
| Name of the Applicant                                                                                                    | MUTHURAMAN R                               |                                                                                                    |                                                                     |
| Date of Birth                                                                                                    | 03-04                                      |                                                                                                    |                                                                     |
| Father/Mother/Guardian Name                                                                                                    | RAMANATHAN S                               |                                                                                                    |                                                                     |
| Photo Image                                                                                                    |                                            | Choose the Scanned Photo Image File<br>File Type: JPG/JPEG File Sve: 20 KB to 50 KB                                                                                                    | Browse                                                              |
| Type here to search                                                                                                    | 🛱 🔒 🗠 🚘 💽                                  | 🕫 🔅 💽 🔁 🙋 🖉 🥝 🗠 27°                                                                                                    | °C ∧ @ ₱⊐ Ф)) // 12-12-2                                            |
| Type here to search O                                                                                                    | ) 🛱 📜 💀 🖻 💽<br>age_upload.php              | ■ ♥ ○ ● ▲ ● 座 ● △ 27°                                                                                                    | rc ∧ ĝi t⊡ 40) ∉ 08-11<br>12-12-2<br>⊮ ☆   ▲   ≉   ▲                |
| Type here to search                                                                                                    | Ei ₩ ∞ ∞                                   | Choose the Scanned Signature Image File<br>File Type: II <sup>G</sup> /IPEG File Size: 20 KB to 50 KB                                                                                                    | rc ∧ ⊕ ⊡ 40)                                                        |
| Type here to search     Image       ine     x       Image       Signature Image       Highest Qualification Certificate                                                                                                    |                                            | Choose the Scanned Signature Image File<br>File Type: JPG/JPEG File Size: 20 KB to 50 KB<br>Choose the Highest Qualification Certificate Image File<br>File Type: JPG/JPEG File YZE: 150 KB to 500 KB                                                                                                    | rc へ 臣 印 40) 源 000-11<br>12-12-2<br>ビ ☆ ● 参 ■ ■<br>Browse<br>Browse |
| Type here to search     Ine     ×     +     *     *     *     *     *     *     *     *     *     *     *     *     *     *     *     *     *     *     *     *     *     *     *     *     *     *     *     *     *     *     *     *     *     *     *     *     *     *     *     *     *     *     *     *     *     * <td></td> <td>Image: Choose the Scanned Signature Image File         File Type: J/S/JPEG File Size: 20 KB to 50 KB         Choose the Highest Qualification Certificate Image File         File Type: JPG/JPEG File Size: 150 KB to 500 KB         Choose the Polytechnic ID Card Image File         File Type: JPG/JPEG File Size: 20 KB to 100 KB</td> <td>C ∧ @ ₽ 40)</td> |                                            | Image: Choose the Scanned Signature Image File         File Type: J/S/JPEG File Size: 20 KB to 50 KB         Choose the Highest Qualification Certificate Image File         File Type: JPG/JPEG File Size: 150 KB to 500 KB         Choose the Polytechnic ID Card Image File         File Type: JPG/JPEG File Size: 20 KB to 100 KB | C ∧ @ ₽ 40)                                                         |

- 6. After selecting the jpg/jpeg images, click **Upload Images** button.
- 7. Now you can generate Draft Copy of your application, by clicking **Application Draft Copy**

# State Project Coordination Unit (SPCU) Online Application for Continuing Education Courses

| Application | Certificate | Application | Submit      | Online  | Logout |
|-------------|-------------|-------------|-------------|---------|--------|
| Entry/Edit  | Upload      | Draft Copy  | Application | Payment |        |
|             |             |             |             |         |        |

- It will download your application as PDF file. Open the PDF file and check the details. If required, take a print out for your records.
- 8. If the details are correct, then click **Submit Application** button.

| SPCUOnline × +                                           |                                                                                               | infinity instigation thank had to a                                                                 |                                         |                 |
|----------------------------------------------------------|-----------------------------------------------------------------------------------------------|----------------------------------------------------------------------------------------------------|-----------------------------------------|-----------------|
| ← → C ▲ Not secure   112.133.214.75/SPCUOnline/appln_sub | omit.php                                                                                      |                                                                                                    |                                         | 🖻 🖈 🏔 🤌 🖨 🔲 🚺 🗄 |
|                                                          | State<br>Online Applic                                                                        | Project Coordination Unit (SI<br>cation for Continuing Educat                                       | PCU)<br>ion Courses                     | Î               |
| App<br>Ent                                               | olication Certificate<br>try/Edit Upload                                                      | Application Submit<br>Draft Copy Application                                                        | Online Logout<br>Payment                |                 |
| Applicati                                                | ion Status                                                                                    |                                                                                                    |                                         |                 |
| Please<br>in the<br>Hence                                | e note, after submitting the a<br>application/images uploadec<br>please review your applicati | <b>/</b><br>pplication, you will not be able to r<br><u>I.</u><br>on, before clicking SUBMIT button | nake any changes                        |                 |
| Polytechr                                                | ic College                                                                                    | 999 TEST INSTITUTE                                                                                  |                                         |                 |
| Course Co                                                | ode & Name                                                                                    | AA/2020/002 PHOTOSHOP                                                                               |                                         |                 |
| Duration                                                 | & Mode                                                                                        | 28/10/2022 to 28/11/2022 (40 hours)<br>Duration                                                     | Full Time<br>Mode                       |                 |
| Eligibility                                              |                                                                                               | 10th Std & above                                                                                    |                                         |                 |
| Course Fe                                                | ees & Installments                                                                            | 1<br>Max. Installments                                                                              |                                         |                 |
| Applicant                                                | : Category*                                                                                   | Internal                                                                                            |                                         |                 |
| Name of                                                  | the Candidate*                                                                                | MUTHURAMAN R                                                                                        |                                         |                 |
| Father/M                                                 | other/Guardian Name*                                                                          | RAMANATHAN S                                                                                        |                                         |                 |
| SPCUOnline × +                                           |                                                                                               | Saffarat, Londograme, Named Sol                                                                     |                                         |                 |
| ← → C ▲ Not secure   112.133.214.75/SPCUOnline/appln_sut | omit.php                                                                                      |                                                                                                    |                                         | 🖻 🖈 🏔 🤌 🗯 🖬 🚺 🗄 |
| Date of B                                                | irth*                                                                                         | 03                                                                                                  |                                         |                 |
| Gender*                                                  |                                                                                               | Male                                                                                                |                                         |                 |
| Highest C                                                | Qualification*                                                                                | HSC / XII Std                                                                                       |                                         |                 |
| Address*                                                 |                                                                                               | 45, TKR STREET                                                                                      |                                         |                 |
|                                                          |                                                                                               | SOUTH CAR STREET                                                                                    |                                         |                 |
| Pincode*                                                 |                                                                                               | 625002                                                                                              |                                         |                 |
| District*                                                |                                                                                               | Karur                                                                                               |                                         |                 |
| State*                                                   |                                                                                               | Tamil Nadu                                                                                          |                                         |                 |
| Mobile N                                                 | umber*                                                                                        |                                                                                                    |                                         |                 |
| E-mail ID                                                | ×                                                                                             | test@gmail.com                                                                                      |                                         |                 |
| Commun                                                   | ity*                                                                                          | Other Communities (OC)                                                                              |                                         |                 |
| Aadhaar                                                  | Number                                                                                        | 123412341234                                                                                        |                                         |                 |
| Course, S                                                | emester & Register Number*                                                                    | 1020 I<br>Course Code Semester                                                                      | 24569800<br>Examination Register Number |                 |
| Photo Im                                                 | age                                                                                           |                                                                                                    |                                         |                 |

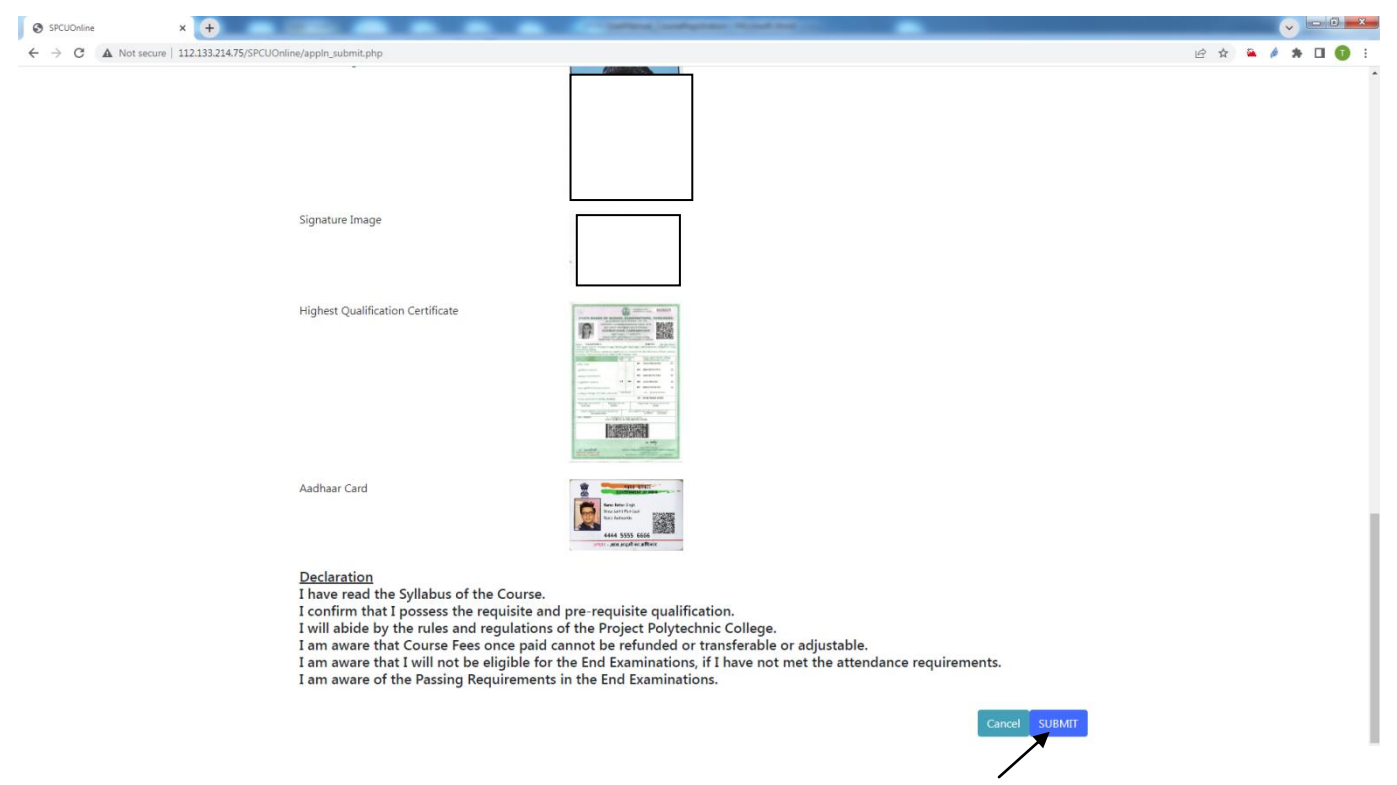

- 9. Please note, after submitting your application, you will not be able to make any corrections in your applications or change the images (photo / signature / qualification / aadhaar card) you have already uploaded.
- 10. Since the certificates will be generated based on the details given in the application and photo image you have uploaded, please ensure the correctness of your name, date of birth and photo.
- 11. Hence please double check the draft copy and the images you have uploaded (it appears in the draft copy itself), before clicking Submit Application button.
- 12. After submitting, your application will be scrutinized by the Polytechnic College, and it will be approved or rejected. The Application Status will be displayed.
- 13. If approved, you can make payments by clicking **Online Payment** button.